## How to access online reading textbooks...

Go to http://www.classzone.com

- 1. Select Middle School Language Arts
- 2. Select Illinois
- 3. Click "Go"

Select the McDougal Littell Literature book for your grade.

At bottom of page click "Online Book"

Select Create a Student Account

Enter appropriate activation code from below

<u>6<sup>th</sup> Grade</u> ACTIVATION CODE: 3507748-10

7<sup>th</sup> Grade ACTIVATION CODE: 3507748-20

<u>8<sup>th</sup> Grade</u> ACTIVATION CODE: 3507748-30

Set up account as prompted.

## How to access online science textbooks...

http://my.hrw.com/

username: smjhs password: demons